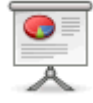

# Comment synchroniser ses agendas webmail avec celui d'un smartphone android

## Configuration côté serveur (webmail.ias.u-psud.fr)

Cette étape consiste seulement à sélectionner le/les agendas qui seront éventuellement synchronisé en plus de votre agenda principal.

Clic sur "Roue dentée" -> Options -> Agendas -> Option de synchronisation

### **Configuration côté client**

Note : Les images sont affichées sans le clavier. Celui-ci cache des options; pour les voir, il faut faire défiler l'écran vers le bas ou bien cacher le clavier en balayant du bout des doigts le clavier de haut en bas.

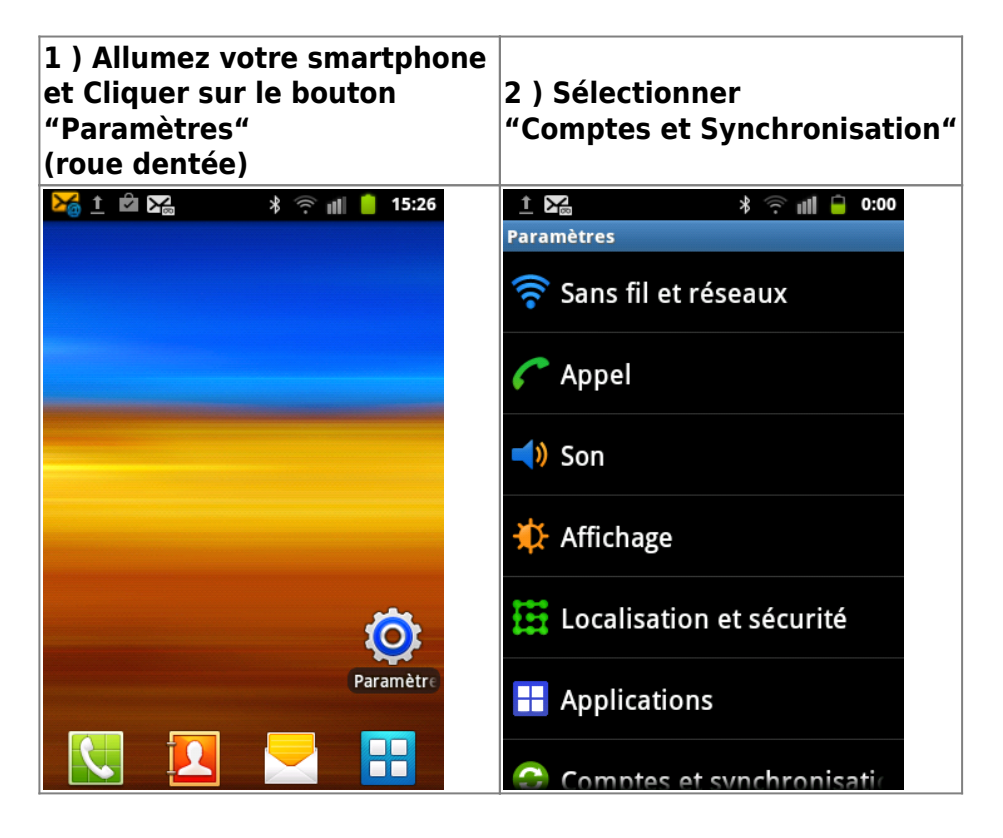

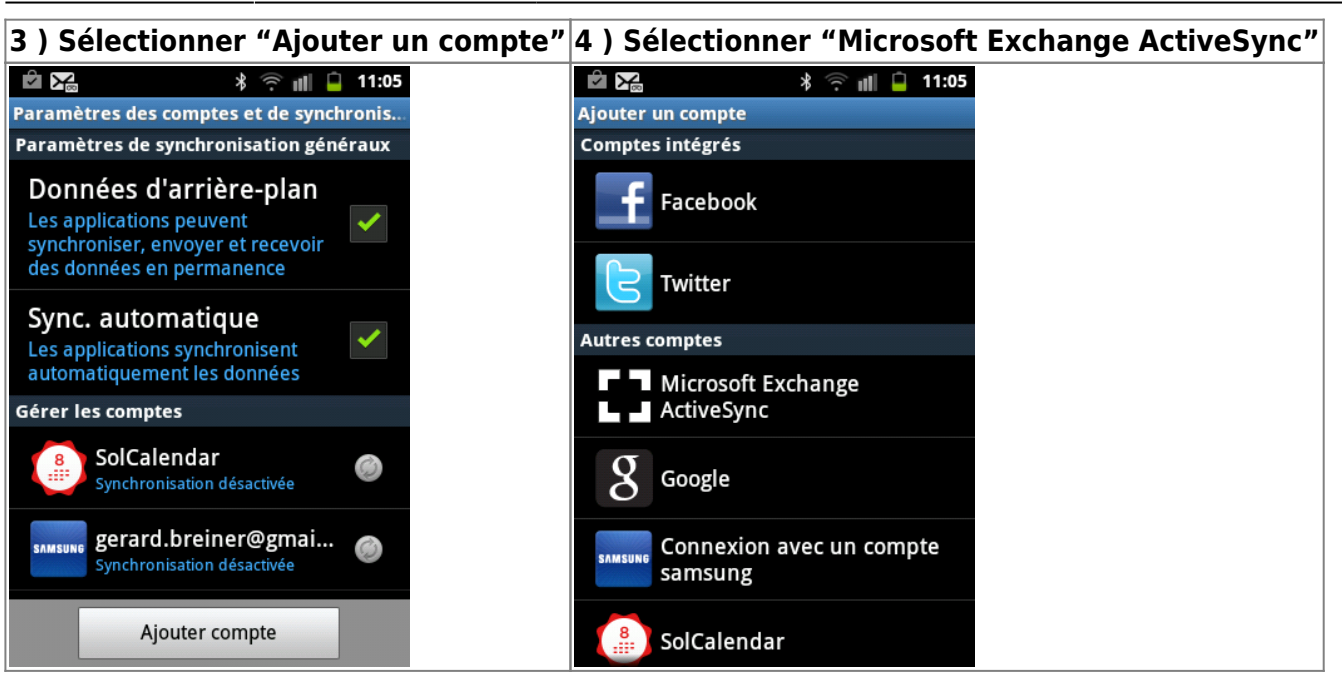

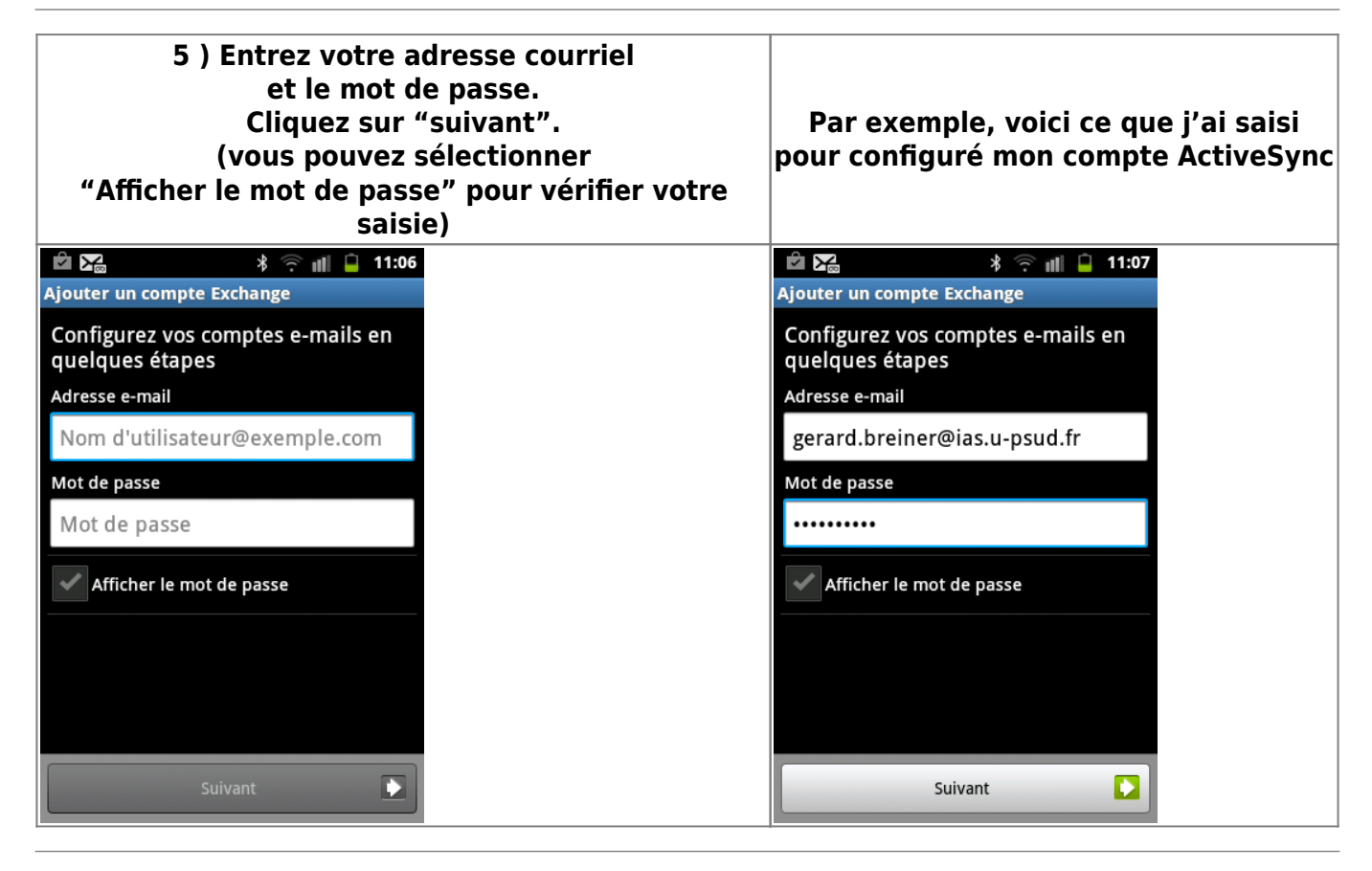

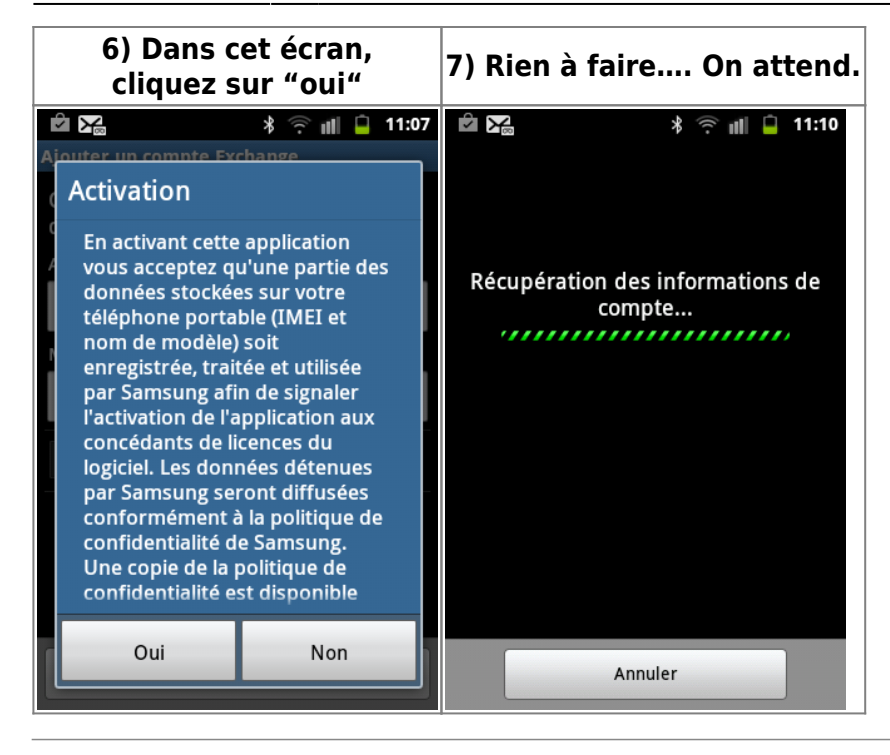

#### 8) Cliquer sur "Config. manuelle" 9) Modifiez les champs (voir en 10) \* 🔶 📶 📋 11:17 r 1 Paramètres du serveur Exchange Adresse e-mail gerard.breiner@ias.u-psud.fr Domaine Nom d'utilisateur gerard.breiner × Mot de passe ..... Accepter tous les certificats SSL Config. manuelle Suivant

| 10) Modifiez les champs de l'écran vu<br>en 9 pour qu'il soit conforme a cet écran çi.<br>Ne pas oublier de cliquer les cases à<br>cocher. Enfin cliquer sur le bouton « suivant » | 11) Rien à faire |
|----------------------------------------------------------------------------------------------------|------------------|
| 🖄 🔀 🛛 🖇 🛜 📶 🔒 11:11                                                                                                    |                  |
| Paramètres du serveur Exchange                                                                                                    |                  |
| Domaine : nom d'utilisateur                                                                                                    |                  |
| \gbreiner                                                                                                    |                  |
| Mot de passe                                                                                                    |                  |
|                                                                                                    |                  |
| Serveur Exchange                                                                                                    |                  |
| webmail.ias.u-psud.fr                                                                                                    | ×                |
| Vtiliser une connexion sécurisée (SSL)                                                                                                    |                  |
| Accepter tous les certificats SSL                                                                                                    |                  |
|                                                                                                    |                  |
| Suivant                                                                                                    |                  |

| 12)Si vous obtenez l'écran « Options de<br>compte »,<br>alors il ne reste plus qu'à effectuer<br>les réglages de ces options.<br>Par exemple, Si vous voulez synchroniser<br>tout le calendrier,<br>il suffit de sélectionner « Période de<br>synchronisation du calendrier ». | 13) Suite de l'exemple : Cocher « Tout le<br>calendrier » et cliquer sur suivant |
|----------------------------------------------------------------------------------------------------|----------------------------------------------------------------------------------|
| Ø ₩ → 11:12<br>Options de compte                                                                                                    |                                                                                  |
| Période de pointe<br>Push                                                                                                    | Période de synchronisation du<br>calendrier                                      |
| Heures creuses                                                                                                    | 2 semaines                                                                       |
| Période de synchronisation                                                                                                    | 1 mois                                                                           |
| Taille de récupération des e-mails                                                                                                    | 3 mois                                                                           |
| Période de synchronisation du calendrier                                                                                                    | 6 mois                                                                           |
| M'avertir à l'arrivée d'un e-mail                                                                                                    | Tout le calendrier                                                               |
| Synchroniser les contacts                                                                                                    | Suivant                                                                          |

#### 13) Dans cet écran vous pouvez nommer votre compte. Ne pas oublier de cliquer le bouton « Ok » pour valider la création du compte ×

Pour terminer ce petit tutoriel, vous pouvez via googleplay télécharger un agenda gratuit sobre et efficace , il s'agit de SolCalendar dont voici une image prise depuis mon Smartphone. Voici également un lien vers une vidéo de présentation http://calendar.sol.daum.net/calendar.

×

From: https://docinfo.ias.u-psud.fr/ - Informations, recommandations et conseils du service informatique de l'IAS

Permanent link: https://docinfo.ias.u-psud.fr/doku.php/synchronisation\_smartphone?rev=1406040936

![](_page_4_Picture_6.jpeg)

Last update: 2014/07/22 16:55